## Bonhams

## How to Bid Online at Bonhams

## **Registration**

- Log in to your Bonhams account on the auction sale page
- Click register to bid
- You will be asked to confirm your name, address, and add your credit card details (no money will be taken before invoicing)
- Once this is done your registration will be complete and you can place bids

## **Bidding**

**1.** Click on **Place Bid**, a bidding window will appear where you can check and save your invoicing information.

**2.** Click on **Place Max Bid** by typing or clicking on the arrow to select the amount you wish to bid. Online bidding operates in fixed increments as per Bonhams standard bidding increments.

3. Confirm you bid by clicking on Place Bid.

**4.** Once you have placed all your bids you will receive confirmation by email or on the Bonhams App.

5. You will be notified by email or on the Bonhams App if another client places a higher bid.

Please note that you cannot place commission bids for an online auction. If you wish to cancel your bid you will need to contact Bonhams customer services.

Also please note the option to buy parcels does not operate in online sales

If you would like assistance with any aspect of placing bids online please contact:

Bonhams customer services on +44 (0)207 447 7447; bids@bonhams.com

The Wine department team are also happy to help:

Wine Sale Coordinator Anna Caidan: anna.caidan@bonhams.com +44 (0)203 988 6313

richard.harvey@bonhams.com +44 (0)207 468 5813

harriet.joll@bonhams.com +44 (0)207 468 5822

tim.deacon@bonhams.com +44 (0)207 468 5811

felix.dallas@bonhams.com +44 (0)207 468 5817